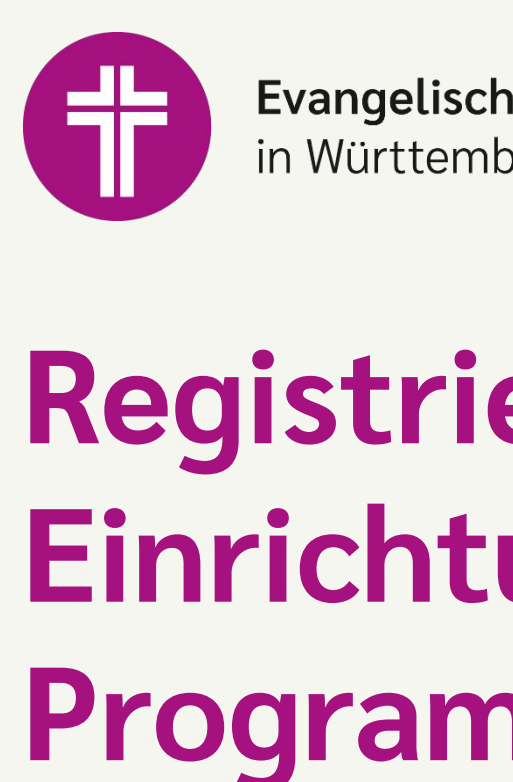

Hinweis: In diesem Dokument wurde vorwiegend mit Screenshots gearbeitet. Jegliche Bildrechte liegen bei Canva.

Evangelische Landeskirche in Württemberg

# Registrierung bei Canva – **Einrichtung Non-Profit** Programm

# Inhalt

- 1. Vorbereitende Schritte
- 2. Erste Schritte Erstellung eines Accounts bei Canva
- 3. Für Canva für Non-Profit Organisationen registrieren
- 4. Bestätigung an der Teilnahme an "Canva for Nonprofits"
- 5. Verwaltung von Mitgliedern bei Canva
- 6. <u>Tipp bei ausscheidenden Kolleg\*innen</u>

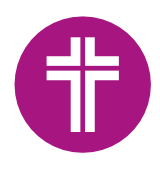

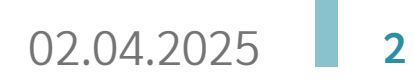

## **Vorbereitende Schritte**

### Weshalb es sinnvoll ist sich für das Non-Profit Programm von Canva zu registrieren

Canva bietet ein kostenloses Abonnement an, welches nur die Grundfunktionen enthält. Bildungseinrichtungen und gemeinnützige Organisationen können sich für das Non-Profit Programm von Canva bewerben und so die zusätzlichen Funktionen des kostenpflichtigen Abonnements, Canva Pro, kostenlos nutzen. Weitere Informationen zu den Abonnements und ihre Unterschiede finden Sie unter: Canva Preismodelle: Vergleiche Gratis-, Pro-, Teams- und Enterprise-Abonnements

### Vorbereitungen vor der Registrierung zum Non-Profit Programm

- 1. Halten Sie eine nicht personalisierte Mailadresse (allgemeine Mailadresse der Kirchengemeinde, des Pfarramts etc.) bereit
- 2. Halten Sie den Freistellungsbescheid Ihres Finanzamtes bereit. Sofern Sie diesen nicht haben, wenden Sie sich bitte an Ihr zuständiges Finanzamt. Dieses Schreiben bescheinigt die Gemeinnützigkeit und ist für die Registrierung essenziell.

#### Hinweis zur Ablehnung Ihres Antrags

Sofern Ihr Antrag abgelehnt wurde, kontaktieren Sie den Kundenservice von Canva.

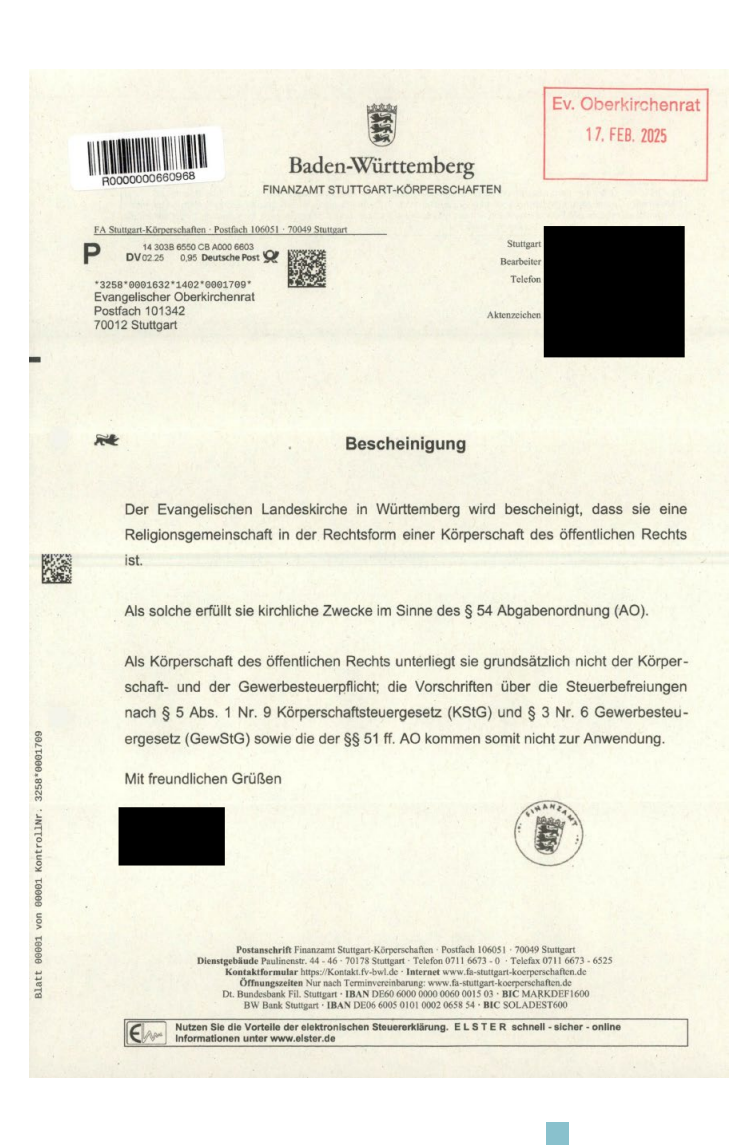

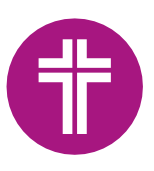

## Erste Schritte – Erstellung eines Accounts bei Canva

Bevor Sie sich für das Non-Profit Programm bei Canva registrieren, muss als erstes ein Account erstellt werden. Hierzu können Sie der Anleitung von Canva selbst folgen: <u>Canva-Konto erstellen und dort anmelden – Canva Hilfecenter</u>. Nutzen Sie bitte keine personenbezogene Mailadresse, da hierüber nachher alles in Canva verwaltet wird.

### Ein Konto mit deiner E-Mail-Adresse einrichten

| <ul> <li>Bist du ein Lehrer oder für eine Schule oder eine gemeinnützige Organisation tätig?</li> <li>Dann gibt es spezielle Versionen von Canva für dich. Hier erfährst du mehr über <u>Canva for Education</u> or <u>Canva for Nonprofits</u>.</li> </ul> |  |
|----------------------------------------------------------------------------------------------------|--|
| Desktop Handy                                                                                                    |  |
| 1. Gehe zu <u>canva.com</u> und klicke auf <b>Registrieren</b> .                                                                                                    |  |
| 2. Klicke im Registrierungsfenster auf Weiter mit E-Mail-Adresse oder auf Weiter mit Business-E-Mail.                                                                                                    |  |
| <ol> <li>Gib die E-Mail-Adresse ein, die du in Canva verwenden möchtest, und klicke auf Weiter. Bitte<br/>beachte, dass wir keine temporären Wegwerfadressen akzeptieren.</li> </ol>                                                                        |  |
| 4. Gib eine Kontobezeichnung ein.                                                                                                    |  |
| 5. Klicke auf Konto erstellen.                                                                                                    |  |
| 6. Gib den Code ein, den du per E-Mail erhalten hast, um die Registrierung abzuschließen.                                                                                                    |  |
| 7. Ein Passwort kannst du später in den Einstellungen festlegen. So kannst du dein <u>Passwort ändern.</u>                                                                                                    |  |
| 8. Bestätige deine E-Mail-Adresse entsprechend den Anweisungen in der E-Mail, die du erhalten hast.                                                                                                    |  |
| 9. Gib den Bestätigungscode aus der E-Mail ein.                                                                                                    |  |

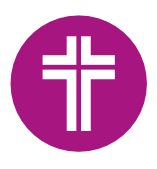

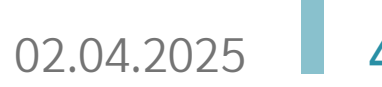

### Für Canva für Non-Profit Organisationen registrieren

- 1. Gehen Sie auf https://www.canva.com/nfp-signup und melden Sie sich mit Ihrem Account an (siehe "Erstellung eines Accounts bei Canva")
- 2. Klicken Sie oben rechts auf Ihren Account

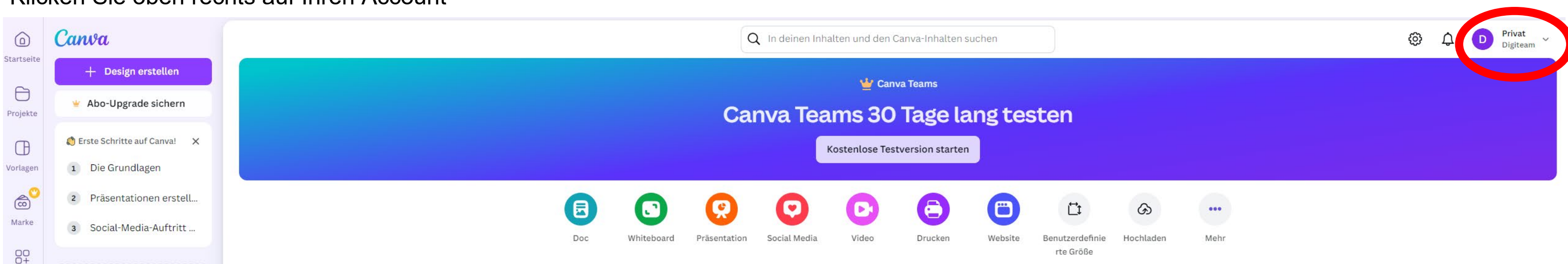

- 3. Klicken Sie auf "Abos & Tarife"
- 4. Scrollen Sie etwas nach unten und Klicken Sie auf "Nonprofit-Organisationen"

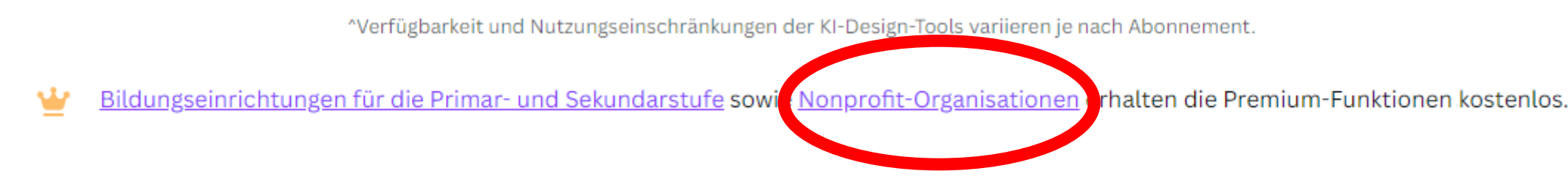

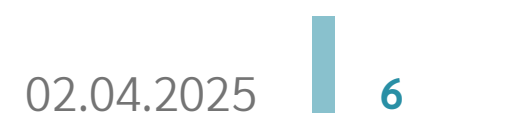

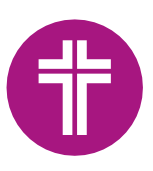

5. Klicken Sie nun auf "Apply for Canva Nonprofits"

CANVA FOR NONPROFITS

### Designing real change together

We believe that communication and design are critical when taking action to solve the most pressing issues of our time. To empower changemakers to achieve their goals, we offer nonprofits free access to all the

features of Canva Pro.

Apply for Canva Nonprofits

Eligibility guidelines

### 6. Wählen Sie "Erste Schritte"

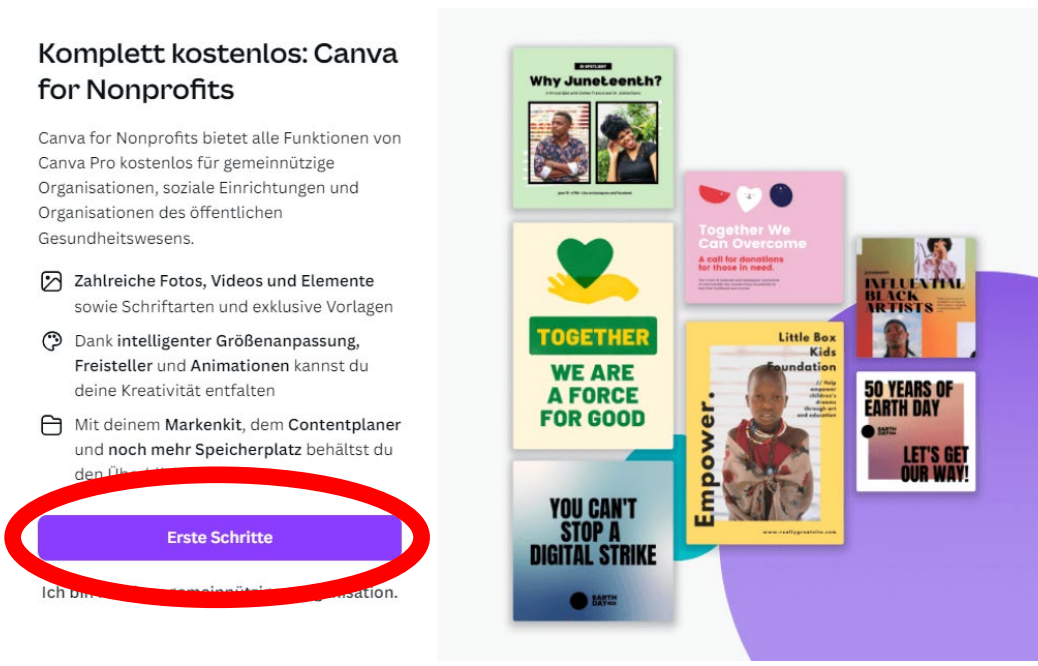

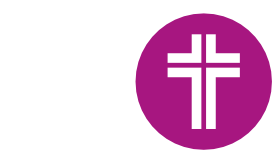

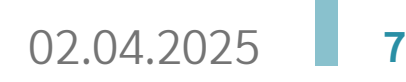

7. Wählen Sie bei "Art der gemeinnützigen Organisation" "Registrierte gemeinnützige Organisation" aus

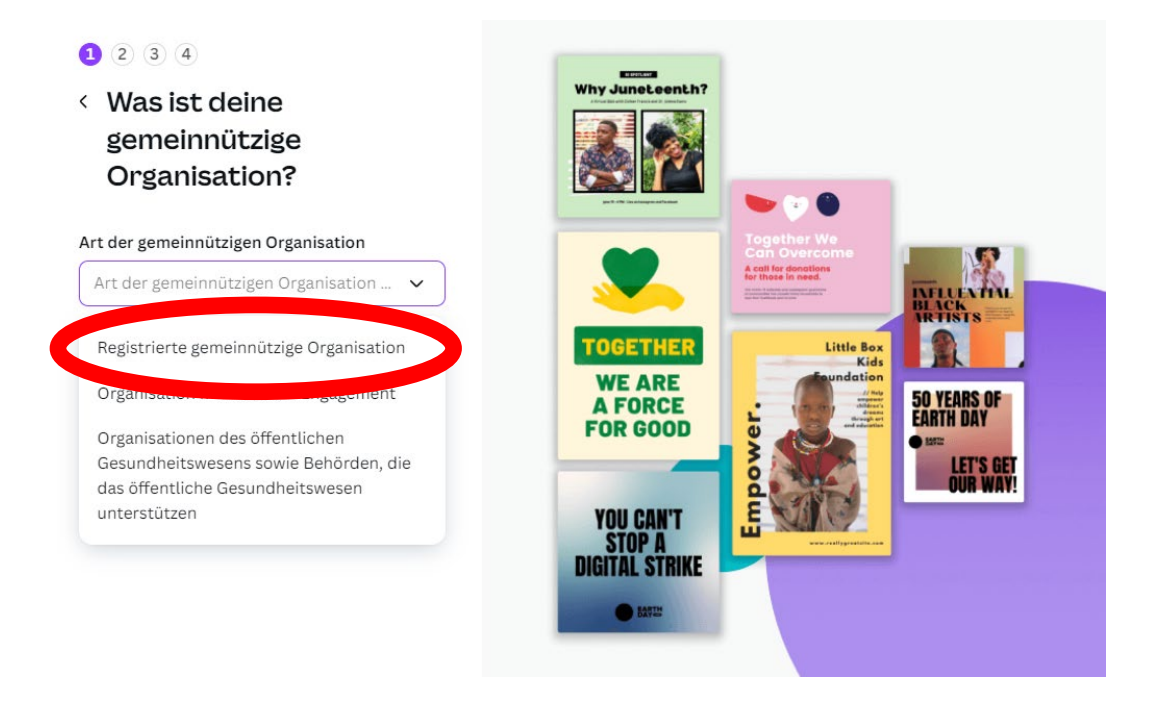

8. Suchen Sie Ihre Organisation entweder nach Namen oder ID.

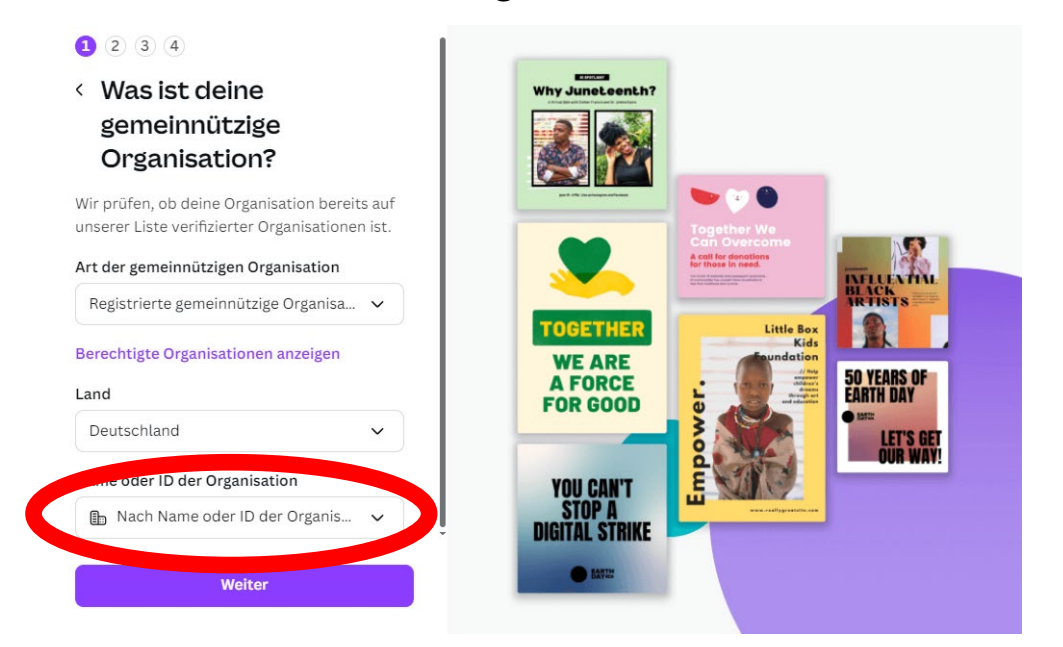

Anmeldung Canva – Einrichtung Non-Profit Programm

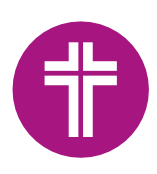

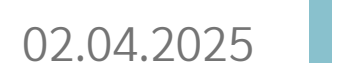

8

9. Sollten Sie Ihre Einrichtung nicht in der Auflistung finden oder Sie wissen, dass Sie noch nicht registriert ist, klicken Sie auf "Ich finde meine Organisation nicht."

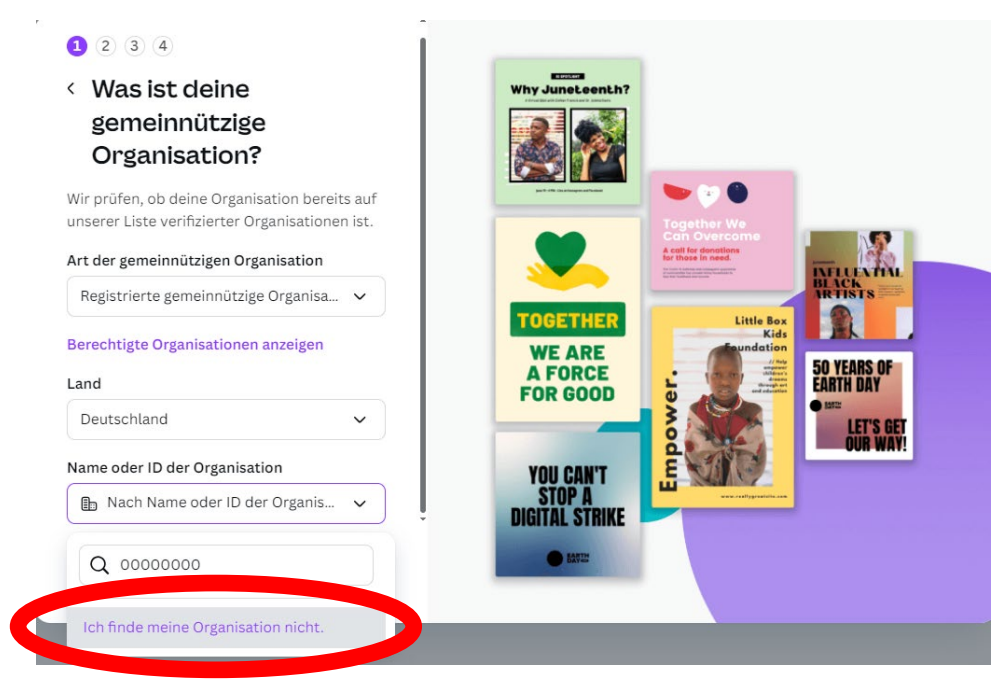

10. Hinterlegen Sie nun alle Informationen wie die Bezeichnung Ihrer Kirchengemeinde und klicken Sie auf "Weiter". Als Organisations-ID kann das Aktenzeichen des Freistellungsbescheids angegeben werden.

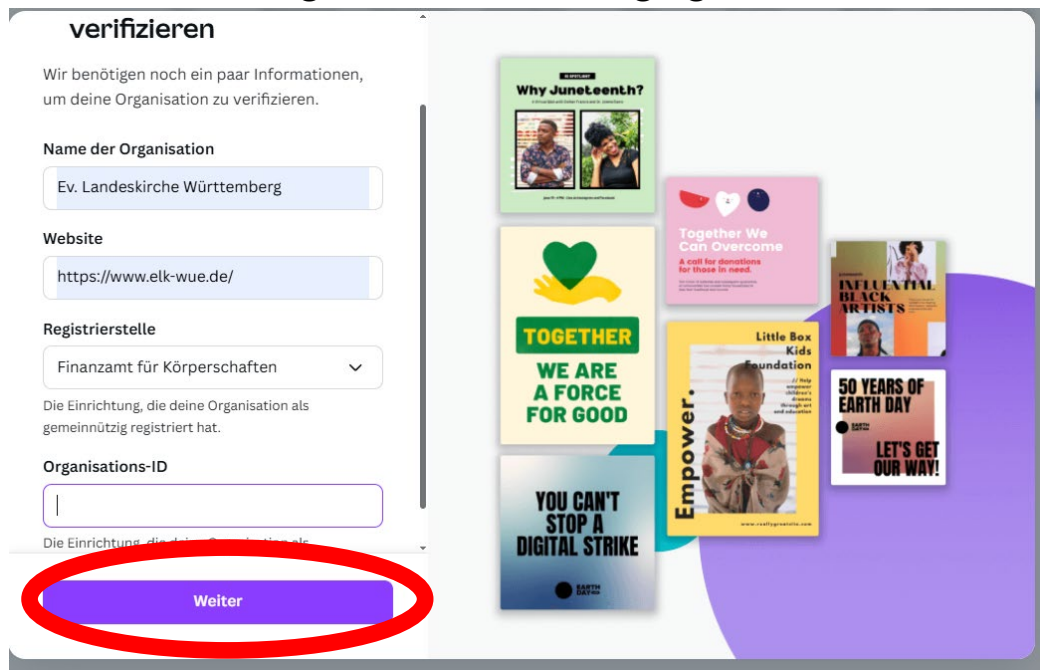

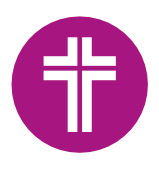

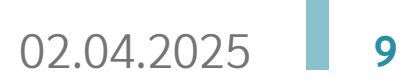

11. Hinterlegen Sie nun Ihren Vor- und Nachnamen und klicken Sie dann auf "Weiter".

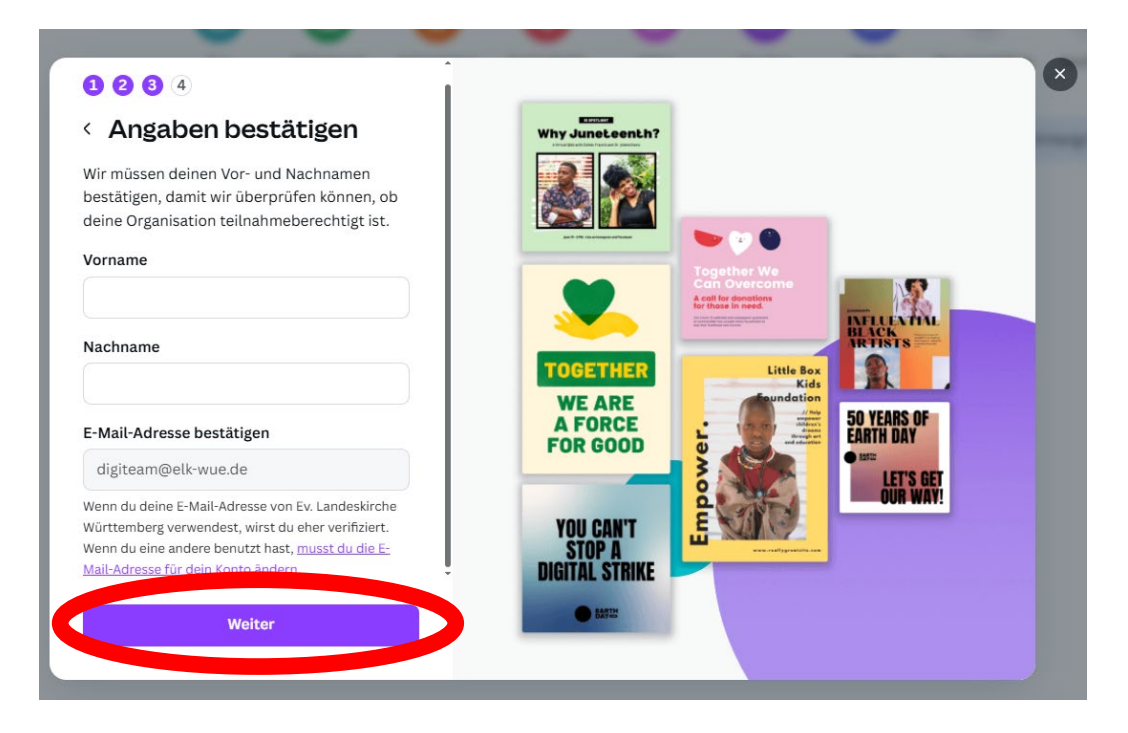

12. Laden Sie den Freistellungsbescheid des Finanzamtes hoch. Nach Upload klicken Sie auf "Absenden".

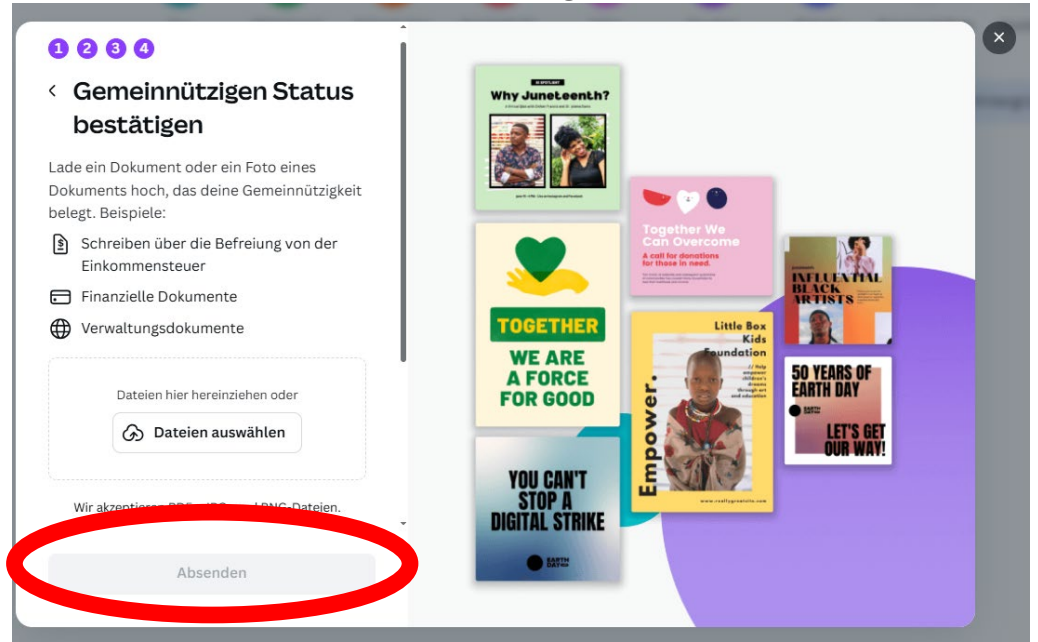

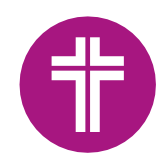

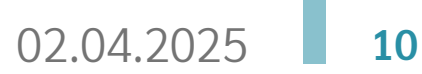

13. Klicken Sie in dem letzten Schritt auf "Fertig". Ihre Unterlagen werden nun geprüft und Sie erhalten direkt von Canva eine Rückmeldung.

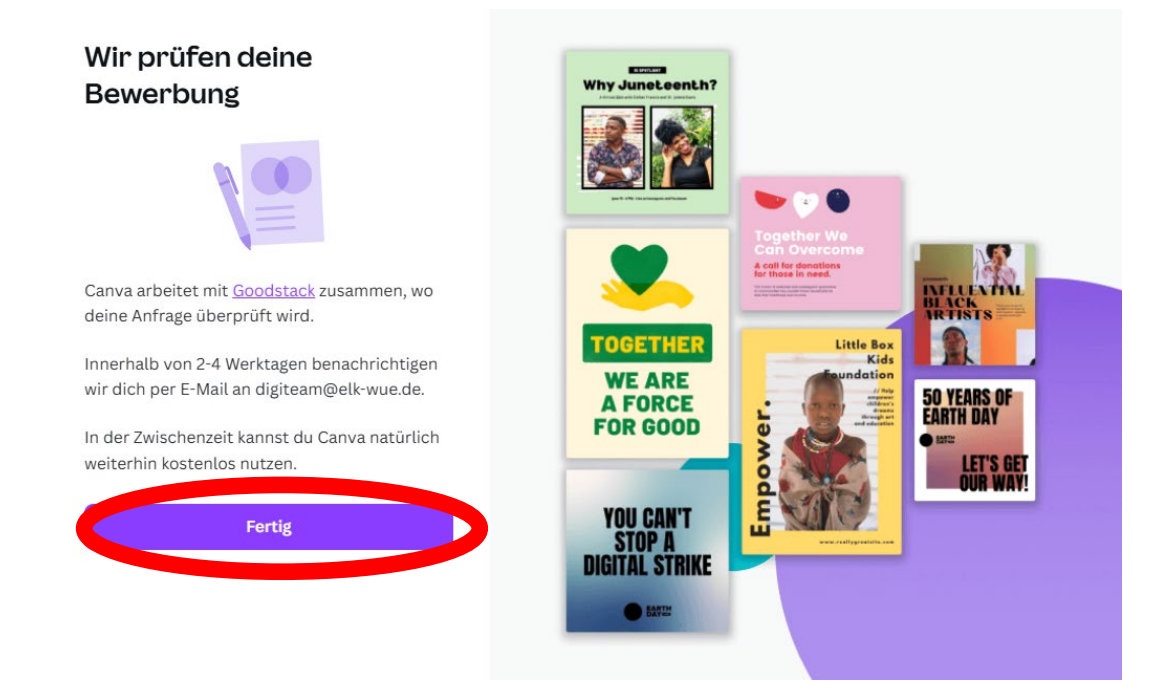

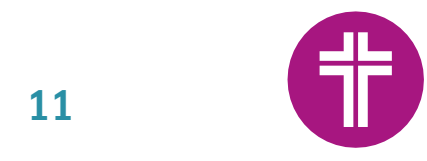

## Bestätigung der Teilnahme an "Canva for Nonprofits"

Nach dem Einreichen der notwendigen Unterlagen, erhalten Sie eine Bestätigungsmail von Canva mit dem Betreff "Deine Bewerbung für Canva for Nonprofits wurde akzeptiert!"

Folgen Sie den Anweisungen in der Mail und melden sich bei Canva ab und wieder an.

Hallo Digiteam,

danke, dass du dich für Canva for Nonprofits beworben hast – deine Bewerbung wurde genehmigt!

Dein Nonprofit-Team kann bis zu 50 Mitglieder deiner Organisation umfassen und enthält alle Premium-Features von Canva, und das natürlich kostenlos.

Melde dich zur Aktivierung einfach ab und dann wieder an.

Danke, dass du Canva verwendest. Wir freuen uns, dass du da bist! Das Canva-Team

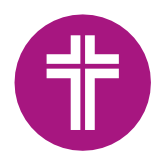

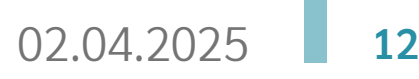

### Verwaltung von Mitgliedern bei Canva

Über das Menü "Mitglieder" können Sie "Leute einladen" und einen Einladungslink versenden. Bitte vergeben Sie die entsprechende "Teamfunktion" über "Teammitglied"; diese kann zu einem späteren Zeitpunkt verändert werden.

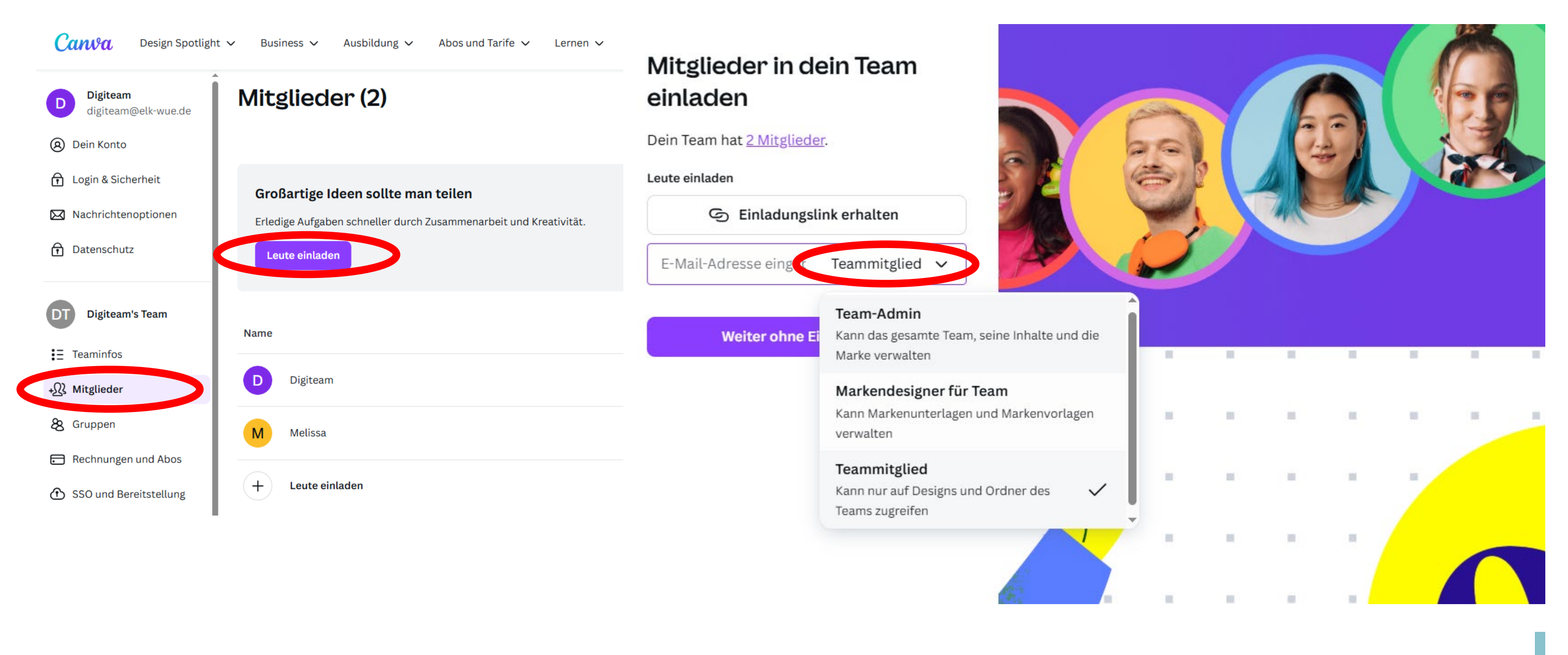

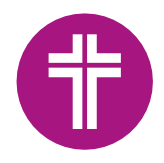

02.04.2025

13

## Tipp bei ausscheidenden Kolleg\*innen

Die Administrator\*innen, welche in Canva hinterlegt sind, können eine sogenannte Eigentumsübertragung für Inhalte aktivieren. Dies bedeutet, wenn ein Zugang nicht mehr benötigt wird, haben die Administrator\*innen weiterhin Zugriff auf Dokumente. Diese Einstellung kann wie folgt vorgenommen werden. Näheres finden Sie unter: <u>Design-Eigentümerschaft übertragen – Canva Hilfecenter</u>

| Canva Design Spotlight                                                                                                    | z ∨ Business ∨ Ausbildung ∨ Abos und Tarife ∨ Lernen ∨                                                                                                    |
|----------------------------------------------------------------------------------------------------|----------------------------------------------------------------------------------------------------|
| <ul> <li>Digiteam<br/>digiteam@elk-wue.de</li> <li>Dein Konto</li> <li>Login &amp; Sicherheit</li> <li>Nachrichtenoptionen</li> </ul> | Berechtigungen         Zugriff       Magic und KI         Team-Inhalte       TEILEN UND VERÖFFENTLICHEN         Apps and integrations                                                             |
| f Datenschutz                                                                                                    | Alle                                                                                                    |
| Digiteam's Team                                                                                                    | Inhalte übertragen<br>Inhaberschafts-Übertragung aktivieren (Aktiv ab 13:40, 1. März 2025)<br>Wenn aktiviert, können Admins die Inhalte eines ausscheidenden Mitglieds an ein anderes Mitglied () |
| +XX Mitglieder                                                                                                    |                                                                                                    |
| Rechnungen und Abos                                                                                                    |                                                                                                    |
| SSO und Bereitstellung                                                                                                    |                                                                                                    |
| <u>⊥</u> Berichte                                                                                                    |                                                                                                    |
| Berechtigungen                                                                                                    |                                                                                                    |
|                                                                                                    |                                                                                                    |

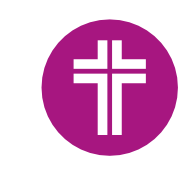